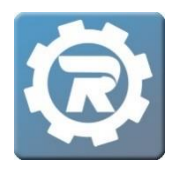

- Starting in the Main menu, select the Class in which the waitlisted student is registered. Navigate to the Waitlist tab. Select the name of the student who will be enrolled in the Class.
- 2. Select the **Waitlist** button to begin the payment process.

| lass Numbe | FA21-22         |                                                                                     |                   |                   | Status      | Active               |  |
|------------|-----------------|-------------------------------------------------------------------------------------|-------------------|-------------------|-------------|----------------------|--|
| rogram     | Alexandria Com  | Alexandria Community Education<br>Advanced Orchestra Fall<br>director@fauxemail.com |                   |                   |             | Enrolled<br>Waitlist |  |
| ourse      | Advanced Orch   |                                                                                     |                   |                   |             |                      |  |
| onf. Email | director@fauxe  |                                                                                     |                   |                   |             |                      |  |
| General    | Instructor & Ex | penses Schedule                                                                     | Arrangements Regi | stration Waitlist | Receipt     | Invoice              |  |
| Waitlist   |                 |                                                                                     |                   |                   |             |                      |  |
| E. S       | tatus           | Date                                                                                | Name              | Email             |             |                      |  |
| Wait       | itlist          | 9/10/2020 13:51:25                                                                  | Alt, Tiny         | abigail.a         | ilt@vancopa | yments.com           |  |
|            |                 |                                                                                     |                   |                   |             |                      |  |
|            |                 |                                                                                     |                   |                   |             |                      |  |

## 3. Payment

- If there is no payment to process, select **Other**, then **Submit**. You may then choose to notate a Cash/Check payment or indicate a balance due.
- To process a credit card, debit card, or echeck payment, select ePayment then **Submit**.
  - You may either utilize a card/eCheck on file in the customer's account or choose to add a payment type upon checkout.

| Waitlist                                                 |        |
|----------------------------------------------------------|--------|
| Select the Payment Method to complete this registration. |        |
| Credit Card O Other                                      | Submit |

4. Review final registration and payment details, then **Place Order**.

Client Support: <a href="mailto:support@regwerks.zendesk.com">support@regwerks.zendesk.com</a>